## <u>İNGİLİZCE DERSLERİ İÇİN</u>

## www.ktu.edu.tr/moderndiller

## YDB 1003 İNGİLİZCE I VE YDB 1004 İNGİLİZCE II ZORUNLU ORTAK DERSLERİ İÇİN WEB TABANLI SORU ÇÖZÜMÜ VE ÇALIŞMA SAYFALARI <u>TALİMATNAMESİ</u>

## (İNGİLİZCE DERS KİTABINIZDAKİ KONULARI KAPSAR. ÖDEV VE SINAVLAR İÇİN ÖRNEK ÇALIŞMA SORULARI İÇERİR.)

Kitaplarınızın içerisinde kullanıcı adı (USENAME), şifre (PASSWORD) ve üniversite kodunu (SCHOOL CODE) içeren bir yapışkan etiket bulacaksınız.

**www.ktu.edu.tr/moderndiller** sayfasındaki <u>www.mmtests.com</u> linkinden siteye gidiniz, kullanıcı adınızı ve şifrenizi ilgili alanlara girip oturum açınız. Eğer hesabınızı etkin hale getirmezseniz, bu sayfadaki testler ile çalışamazsınız.

Hesabınızı etkin hale getirmek için kitabınızdaki etikette bulunan **üniversite kodunu (SCHOOL CODE)** yazıp kodu gönder "**Submit Code**" ikonuna tıklayınız. Burada çıkan üniversite ismi doğru ise ilerlemek için "**Yes**" e tıklayınız.

**Bilgilerim (My Info)** alanına isminizi ve soyisminizi yazıp **kaydet (Save)** ikonunu tıklayınız. Eğer isim ve soyisminizi doğru ise **evet (Yes)** ikonuna tıklayıp hesabınızın etkinleştirilmesini tamamlayınız. Şimdi seviyeniz ile ilgili sorularla çalışmaya hazırsınız.

Çalışmak istediğiniz konu ile ilgili bir teste başlamak için **başla (Start)** ikonuna tıklayınız. Test sayfasında testinizin sayısını, bulunduğunuz sayfa numarasını ve geçen süreyi ekranın sol kısmında bulabilirsiniz.

Testin her sorusunun dört seçeneği bulunmaktadır. Cevabınızı bir seçeneğin üzerine gelerek işaretleyebilirsiniz. Her bir soru için bir adet doğru seçenek bulunmaktadır. Doğru seçeneği, değerlendirme için cevaplarınızı göndermeden önce değiştirebilirsiniz.

Ana menüye dönmek isterseniz, **ev (Home)** ikonuna tıklayınız. Bir mesaj kutusu içinde ana menüye mi dönmek istediğinizi yoksa testi çözmeye devam mı edeceğinizi soran bir uyarıcı not göreceksiniz. Eğer testinizi bitirmeden ana menüye dönerseniz buraya kadar olan ilerlemenizi kaybedersiniz.

Testin sayfaları içinde **sonraki sayfa (Next Page)** veya **önceki sayfa (Previous Page)** ikonlarına tıklayarak gezinebilirsiniz.

Testi tamamladığınızda **cevapları kontrol et (Check Answers)** ikonuna tıklayınız. Bitirdiğinize emin olmanız için bir pencere açılacaktır. **Evet, cevaplarımı gönder (Yes, submit my answers)** ikonuna basıp cevaplarınızın değerlendirmesini ve testin doğru cevaplarını görebilirsiniz ya da **hayır, teste geri dön (No, return to test)** ikonuna basıp test ile çalışmaya devam edebilirsiniz.

Her bir test ile bir kez çalışabilirsiniz ancak cevaplarınızı istediğiniz kadar görüp inceleyebilirsiniz. **Sonuçlar (Results)** ikonuna basıp verdiğiniz cevaplarınızı ve doğru cevapları görebilirsiniz. Sizin cevaplarınız mavi ile renklendirilmiştir. Doğru cevaplar ise yeşil işaret ile gösterilir ve yanlış olanlar ise kırmızı çarpı işareti ile gösterilir.